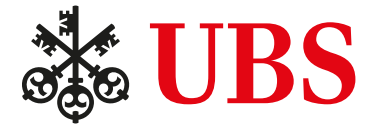

# How can I redeem my ePoints?

## 1

Log in either to E-Banking or directly to the KeyClub eStore with your contract number.

## 2.a.

Log in via E-Banking: Go to <u>www.ubs.com</u> and click on "UBS logins" at the top right of the screen.

Under "Individuals" choose the option "UBS E-Banking Switzerland."

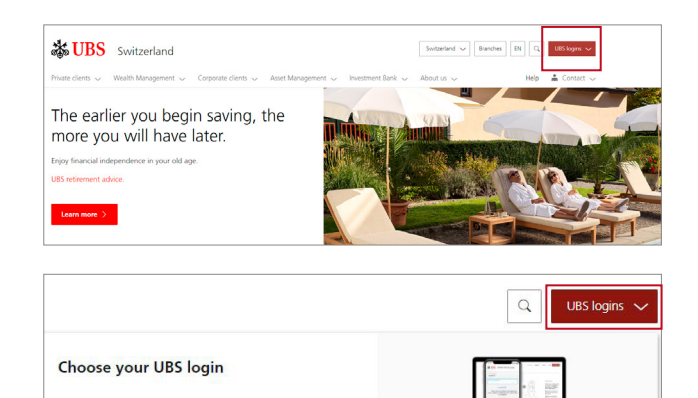

Individuals UBS E-Banking Switzerland

UBS Safe

## 2.b.

Log in via the KeyClub eStore: Go to <u>www.ubs.com/keyclubestore</u> and click on "Login" at the top right of the screen.

If you want to log in directly to the KeyClub eStore, you can skip steps three to five.

To log in via E-Banking, continue with step three.

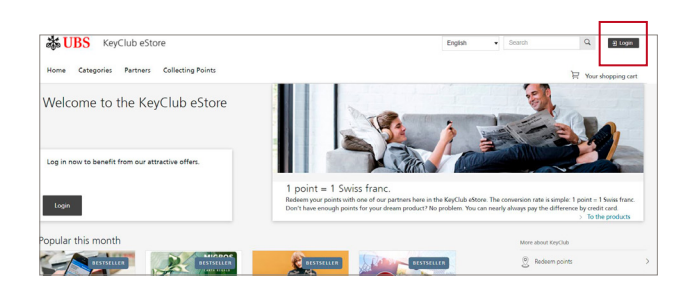

Click on the tab "Accounts & Cards".

| oducts Mailt |
|--------------|
|              |
|              |

### 4

You'll find "KeyClub overview" under "Direct access."

| Home Assets & Investments Accounts & Cards Buc | lget Payments Markets & Trading Products Mailbo |  |  |  |
|------------------------------------------------|-------------------------------------------------|--|--|--|
| Accounts & Cards                               | 𝔄 Direct access                                 |  |  |  |
| Overview                                       | Open account                                    |  |  |  |
| Account transactions                           | Block card                                      |  |  |  |
| Account information                            | Debit cards - security settings                 |  |  |  |
| Card transactions                              | KeyClub overview                                |  |  |  |
| Card invoices                                  | Set up notifications                            |  |  |  |
| Settings for cards                             | Mortgages                                       |  |  |  |

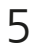

Click on "Redeem ePoints." You will automatically be redirected to the UBS KeyClub eStore.

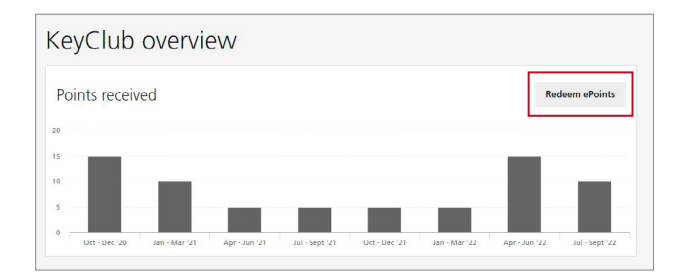

## 6

You can see your current points balance in large print in the center left of the main page.

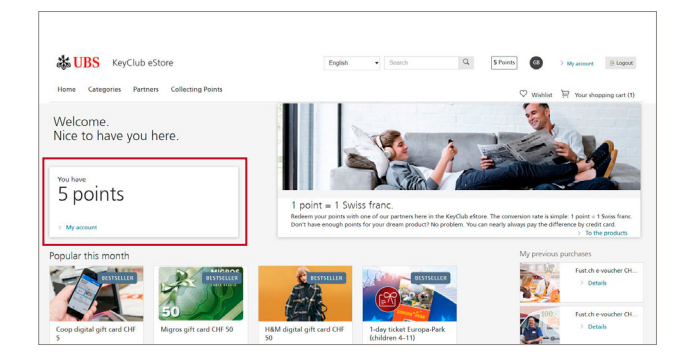

| Home C        | ategories Partners Collection                                      | ng Points |                                             |                 | ♡ w                                                                      | ishlist 🗎 Your shopping cart |
|---------------|--------------------------------------------------------------------|-----------|---------------------------------------------|-----------------|--------------------------------------------------------------------------|------------------------------|
| IOME          |                                                                    |           |                                             | -               | 1909                                                                     | 11 I I                       |
| artne         | rs                                                                 | A 11      |                                             | - EV            |                                                                          | 1 82 h                       |
| lere vou wil  | find 309 products offered by a                                     | - 11      |                                             |                 |                                                                          | A Bart                       |
| stal of 50 or | ficial KeyClub partners.                                           | or.       |                                             |                 |                                                                          | at a la                      |
|               |                                                                    |           |                                             |                 |                                                                          |                              |
| l partor      | rs                                                                 |           |                                             |                 |                                                                          |                              |
| ul partne     | rs                                                                 |           |                                             |                 |                                                                          | More about KeyClub           |
| ul partne     | //S<br>Alpamere                                                    |           | Apple<br>4 Perdente                         |                 | Apple Premium Reseller DQ So                                             | More about KeyClub           |
| ul partne     | rfS<br>Alpamere<br>3 Products                                      |           | Apple<br>4 Products                         |                 | Apple Premium Reseller DQ 5o<br>43 Products                              | More about KeyClub           |
| uli partne    | rfS<br>Alparnore<br>3 Products<br>Bongerie Grieder                 |           | Apple<br>4 Products<br>Calida               | 20              | Apple Premium Reseller DQ So<br>4) Products<br>Choba Choba               | More about Key Club          |
| ul partne     | rf\$<br>Alpannane<br>3 Products<br>Bongerrie Grieder<br>3 Products | CALIBA    | Apple<br>4 Products<br>Calida<br>3 Products | JD-1-2<br>EHSBA | Apple Fremium Reveller DQ So<br>4) Products<br>Choba Choba<br>8 Products | More about KeyClab           |
| All partne    | ITS<br>Alpamore<br>J Products<br>Bongere Grieder<br>J Products     | CALIDA    | Apple<br>4 Products<br>Calida<br>3 Products | 00              | Apple Prenium Reseller DQ So<br>43 Products<br>Choba Choba<br>8 Products | More about KeyClub           |

## 7

Under "Partners" you can see all the KeyClub partners and choose the one you want.

# Once you've found the right product you can add it to the cart by clicking "Add to cart".

Then either continue shopping ("Continue shopping")

or finish by clicking on "Go to Checkout."

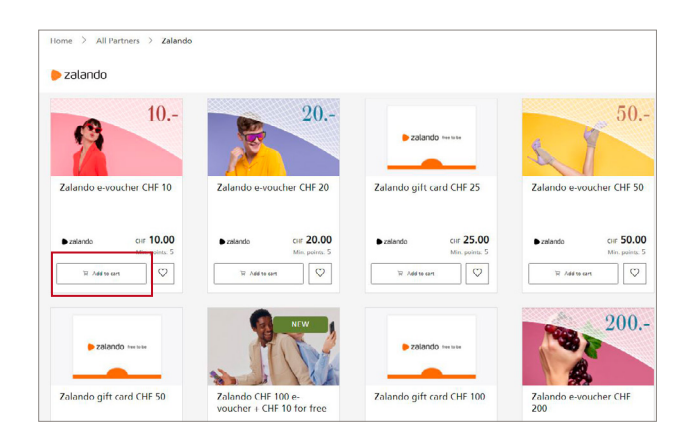

# 20 Added to cart X Indo e-vou X X Indo e-vou X X Indo e-vou X X Indo e-vou X X Indo X X Indo X X Indo X X Indo X X Indo X X Indo X X Indo X X Indo X X Indo X X Indo X X Indo X X Indo X X Indo X X Indo X X Indo X X Indo X X Indo X X Indo X X Indo X X Indo X X Indo X X Indo X X Indo X X Indo X X Indo X X Indo X X Indo X X

## 10

In the shopping cart, you can use the "+/-" button and the slider (arrow) to change the number of points. As standard, the number of points is set to 5. You can adjust this if you would like to use more ePoints, or pay for the product entirely with ePoints (providing you have enough points).

| Home Categories Partners Collecting Points                                                                                                    |                                                                                | 🛇 Wishilst 🚊 Your shopping cart ( |
|----------------------------------------------------------------------------------------------------|--------------------------------------------------------------------------------|-----------------------------------|
| Product quantity has been updated.                                                                                                    |                                                                                |                                   |
| Your shopping cart                                                                                                    | Your details Pay and complete                                                  |                                   |
| And the second second s | na kena<br>- + Compensator<br>S points<br>Of 150 -<br>S points<br>D biever see | o# <b>0.00</b>                    |
|                                                                                                    | Total amount (ind. W                                                           | n or <b>10.00</b>                 |
| I want to redeem a gift point code.                                                                                                    | W0 *0.0%                                                                       | cer 0.00                          |
| Go to Checkout Continue shopping                                                                                                    | Paid with points                                                               | ost - 5.00                        |
|                                                                                                    | Left to pay                                                                    | or <b>5.00</b>                    |

## 11

When you're finished shopping, go to the checkout by clicking on "Go to Checkout".

| roduct quantity has been updated.                    |                              |                                      |                                                            | V Wishlist 9 | Your shopping  |
|------------------------------------------------------|------------------------------|--------------------------------------|------------------------------------------------------------|--------------|----------------|
| Your shopping cart                                   | Your details                 |                                      | Pay and complete                                           |              |                |
| 7.5664<br>35. Zalando e-voucher CHF 10<br>Quantity 1 | - + Compensation<br>5 points | Pros Rem<br>Colf 10.00 *<br>CHF 5.00 | You will be left with<br><b>0 points</b><br>Delivery costs |              | o# <b>0.00</b> |
|                                                      |                              |                                      | Total amount (incl. WAT)                                   |              | os 10.00       |
| I want to redeem a gift point code.                  |                              |                                      | W41 +0.0%                                                  |              | o# 0.00        |
| Go to Checkout Continue shopping                     |                              |                                      | Paid with points                                           |              | c+# - 5.00     |
|                                                      |                              |                                      |                                                            |              | E 00           |

9

Enter your full address and email address on the tab "Your details."

| Invoice address                 |  |           |   |
|---------------------------------|--|-----------|---|
| Title First name                |  | Last name |   |
| Street                          |  | No.       |   |
| Postcode City                   |  |           |   |
| Select a country<br>Switzorland |  |           | - |
|                                 |  |           |   |

## 13

At the bottom, confirm that you have read and accepted the terms and conditions and the privacy statement by putting a cross in the corresponding fields, and continue with the payment.

## 

## 14

If you do not have sufficient points, you can pay the remaining amount with your credit or prepaid card. Choose one of the available payment methods.

| CHF 5.00                   | Pay with a card |      |        |
|----------------------------|-----------------|------|--------|
| kcUbs                      |                 | VISA |        |
| UBS KeyClub eStore         |                 | TISA |        |
| Switzerland                |                 |      |        |
| keyclub-estore@ubs.com     |                 | c    | Cancel |
| 0800 610 810               |                 |      |        |
| www.ubs.com/regulablestore |                 |      |        |
|                            |                 |      |        |

## 15

You will receive a confirmation email once you have placed the order. If you have purchased an e-voucher or a digital gift card, you will receive this as a PDF file in an attachment along with the order confirmation. Physical products will be delivered by the respective partner by mail in accordance with the delivery time shown in the KeyClub eStore.

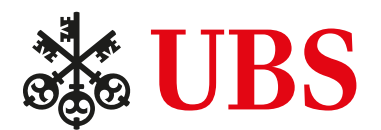